# How to notify the 90 days reporting in Thailand

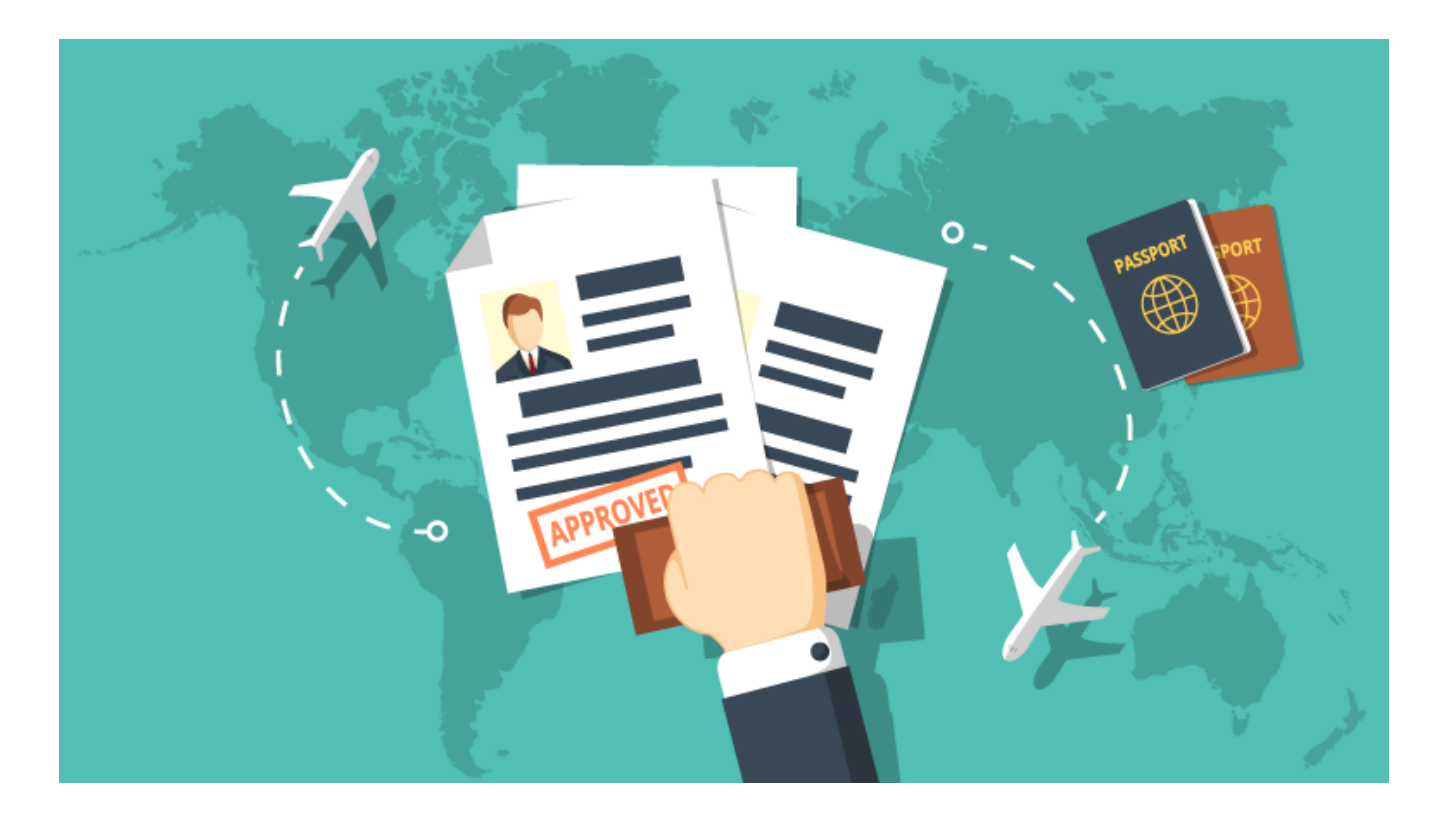

You should file the report 15 days before or seven days after the 90-day period expires

by the following ways

· ·

**Online Service** 

**Mobile Application** 

**Thailand Post Mail** 

Walk-in

# Choice #1 : Online Service

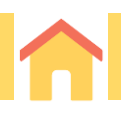

### Filing the 90-day reporting online

You will not be able to complete the filing online if it is your first reporting or you have recently changed your passport. Before submitting the online reporting, you must check the expiry date of the stay permit in your passport to ensure that you have not overstayed.

The online application must be submitted within 15 days of the due date. For example, if the due date is 27 September 2020, you can submit the application from 13 September 2020.

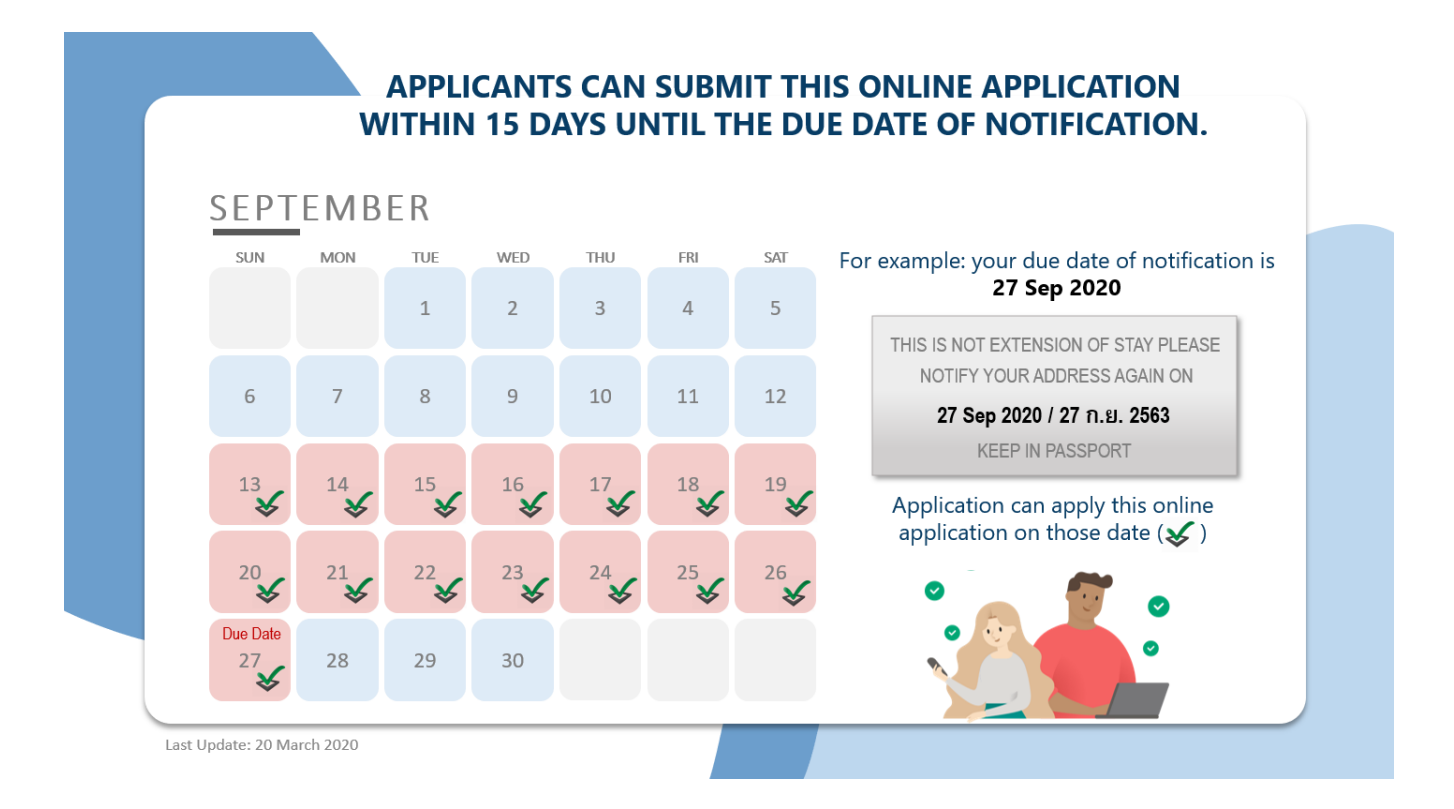

Reporting online is a more convenient way of fulfilling one's duty in Thailand. Even though it does not fully replace the traditional in-person reporting, it is a nice complement and certainly a welcome change for foreigners.

# **Pre-reporting checklist**

Before being able to do your 90-day reporting online, you must make sure that you have completed the following:

- Make sure your browser is compatible with the Thai immigration website. You may use either Google Chrome OR Mozilla Firefox
- Turn off the browser's pop-up blocker
- Have your passport and arrival card (TM.6) information ready

### **Process**

Step 1 : Go to the 90-day reporting page and carefully read through the terms and conditions.

Website 🕈 https://extranet.immigration.go.th/fn90online/online/tm47/TM47Action.do

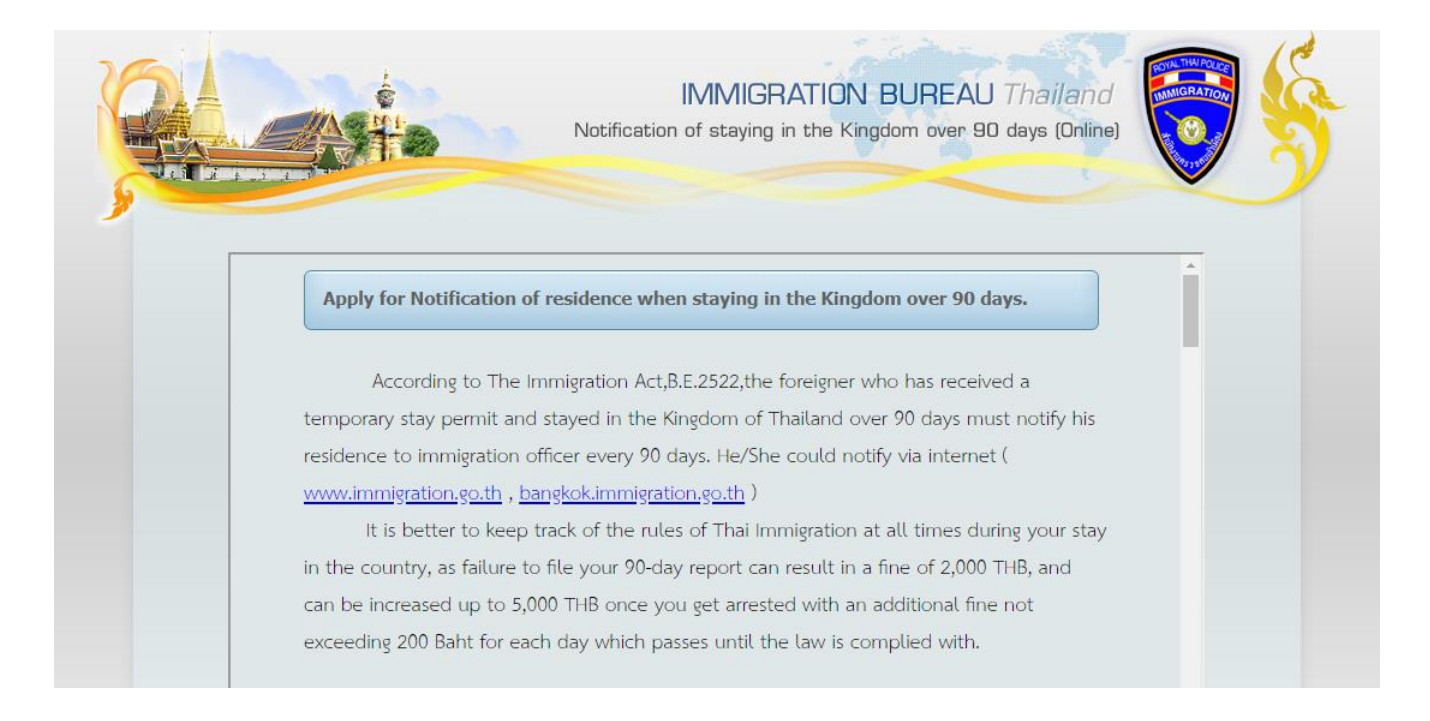

Once you have gone through the bulletin, check  $\square$  I have read and fully understand the above terms and conditions and agree to accept them and click accept to proceed.

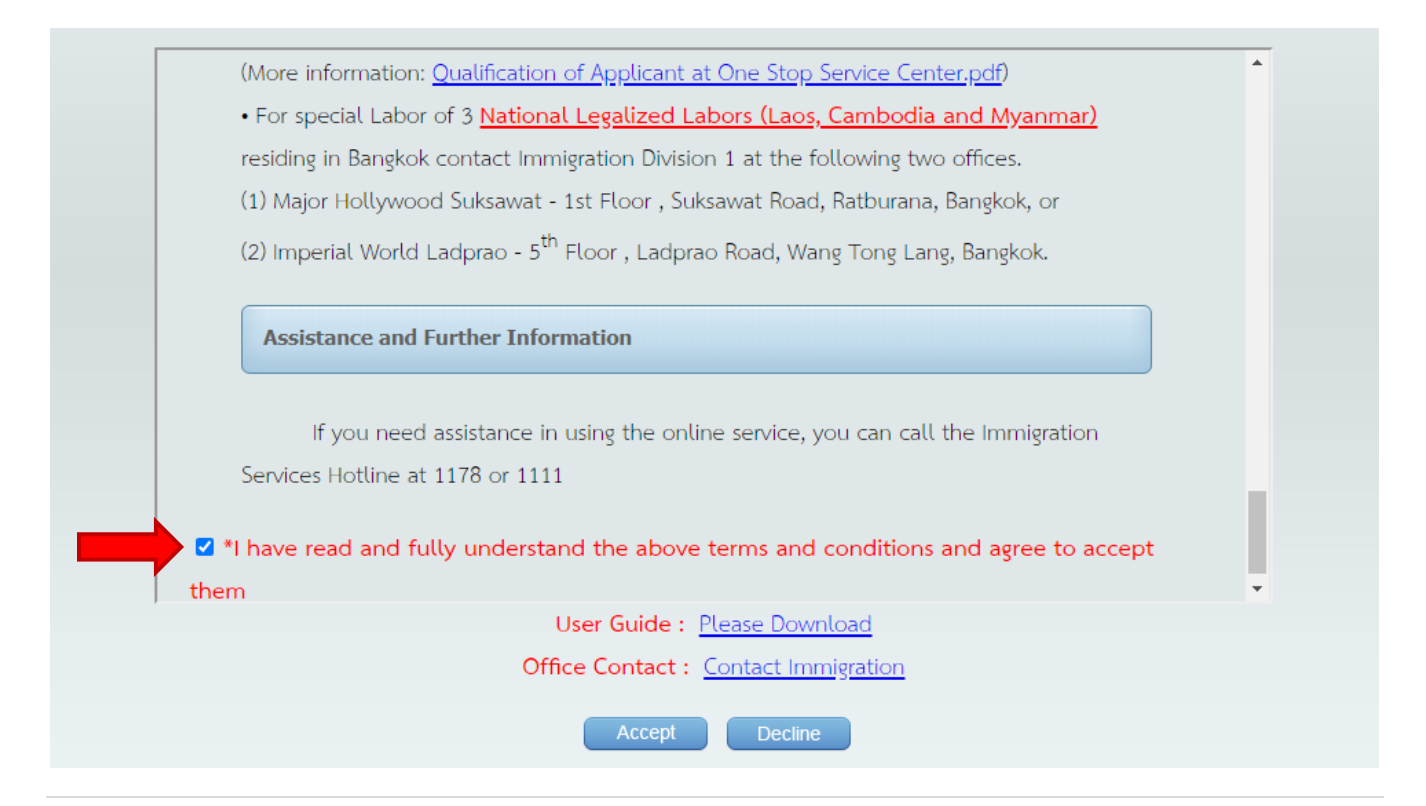

Click menu button on "Notification of staying in the Kingdom over 90 days (TM.47)"

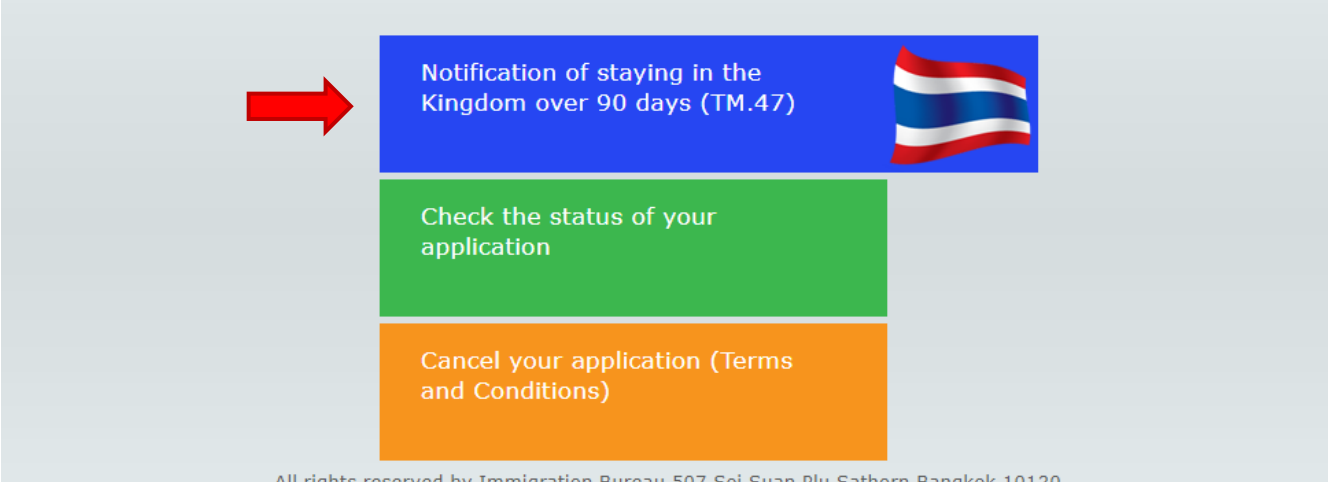

All rights reserved by Immigration Bureau 507 Soi Suan Plu Sathorn Bangkok 10120

Step 2: For the first page, you are required to fill in your personal information and travel information. Once you have entered all information, click submit to continue.

Step 3: Next, you must fill in your visa information and present address in Thailand. Once completed, click submit.

In the case that you choose the type of visa as Non-IMM, you can select either the special case or special law service by ticking 🗹 the box or the 🥖 icon to check the qualifications of persons entitled to submit the special case or special law form.

Step 4 : The third page is for you to ensure that the information you have entered is accurate.

- If you need to edit any information, click back.
- If you have reviewed your information, tick  $\mathbf{V}$  the I acknowledge that I have read and agree to the above terms and conditions and click accept.

Step 5 : On the fourth page, click the printer icon on the bottom of the page to view the page as a PDF file and save the file.

# How to check the status of the online application?

To check the status of your application, go to the 90-day reporting page as stated in step 1 and click menu button on "Check the status of your application".

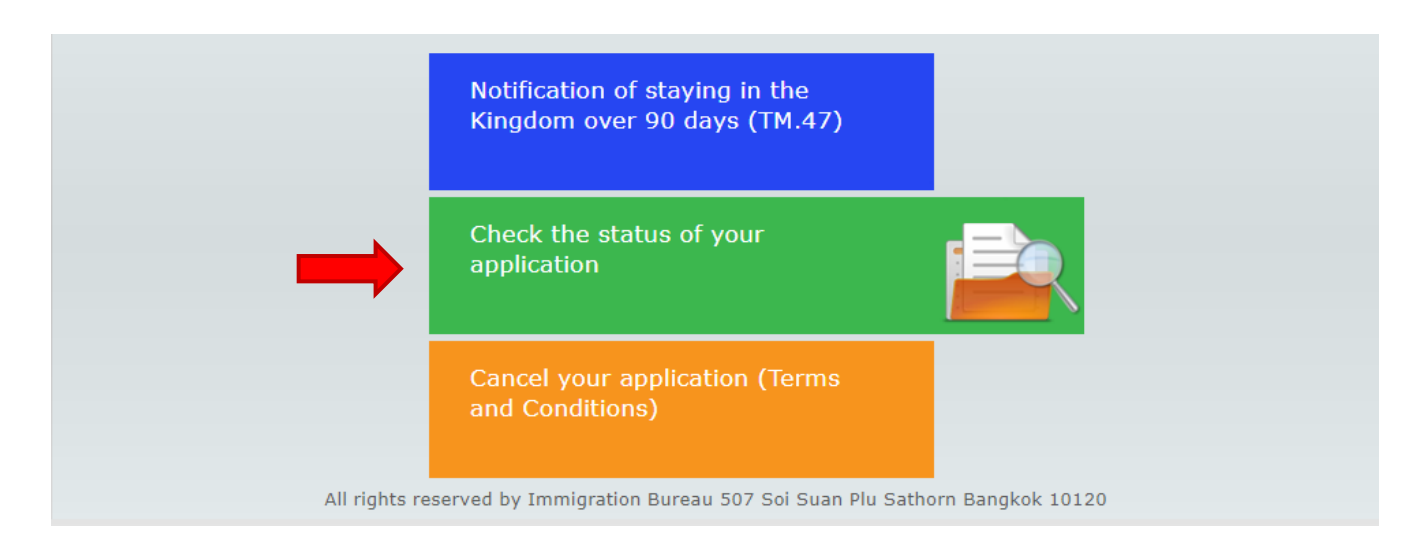

You can check the status by either entering the reference number or your passport information. The status of your application will appear on the right-hand side. Once the application is approved, click to print the application, and keep it in your passport.

Cancelling the application can be done similarly to checking the status, but instead you must click menu button on "Cancel your application".

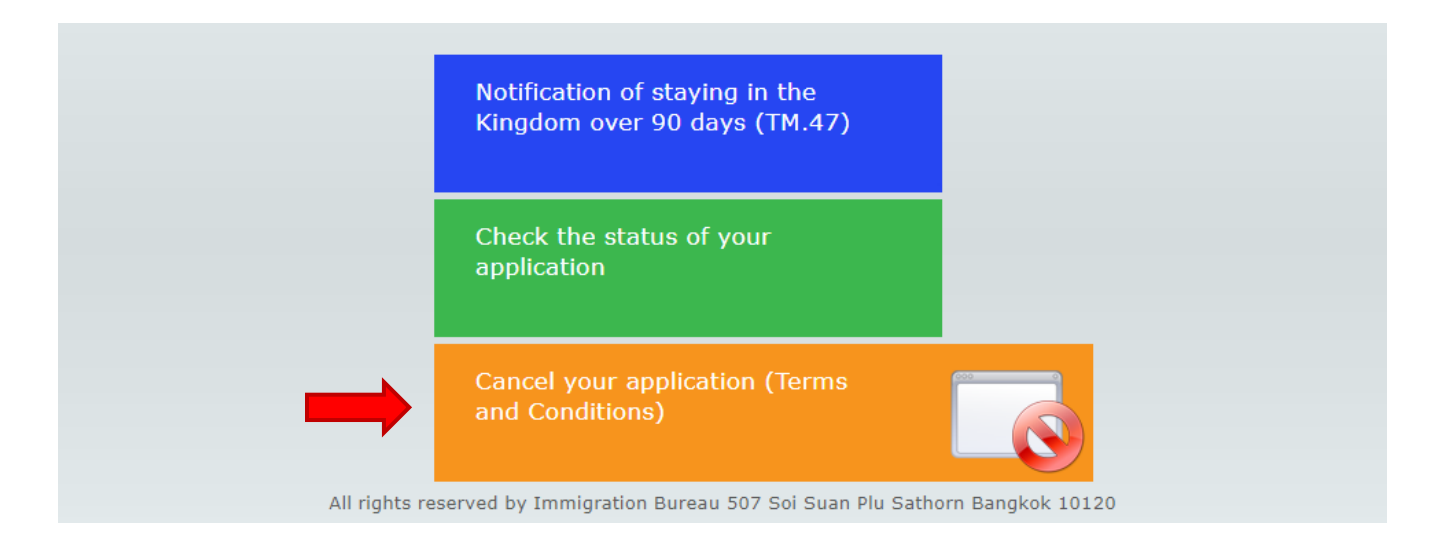

# Choice #2 : Mobile Application

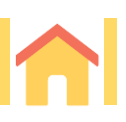

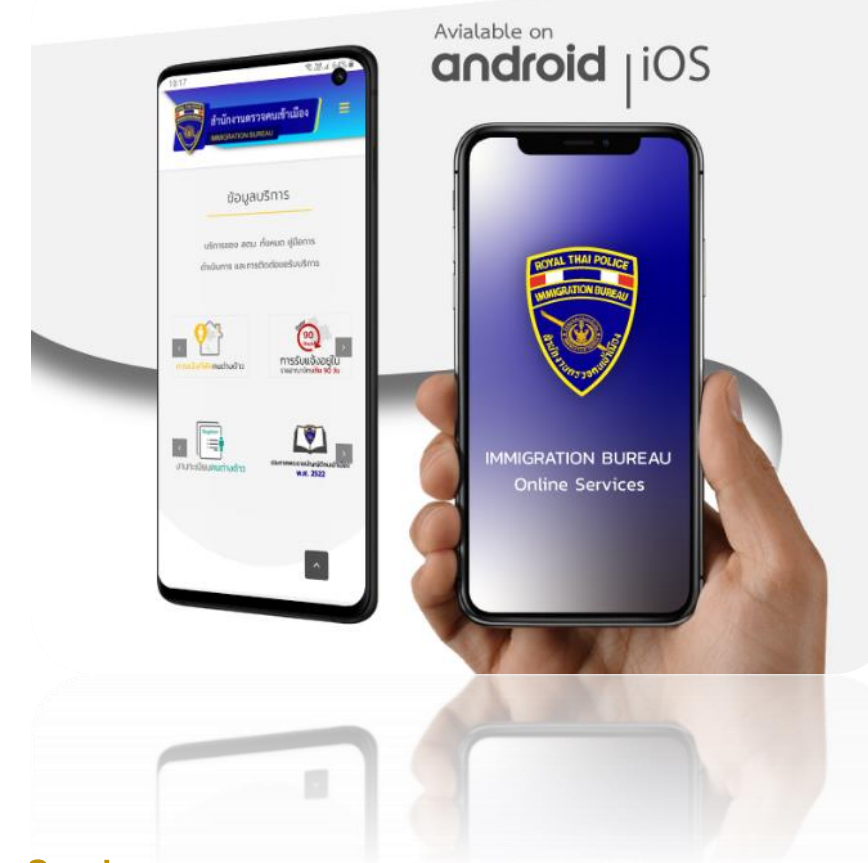

# **Immigration eService**

You can download and install "IMM eService" mobile application for receiving the Immigration services.

- Notification of Residence over 90 days
- The latest Immigration News Articles
- Immigration Department Contact

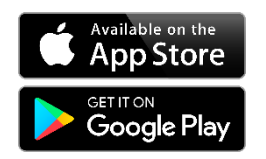

**MMIGRATION** 

Apple → https://apps.apple.com/th/app/imm-eservice/id1464624948

Android 

https://play.google.com/store/apps/details?id=th.go.immigration.immeService

VDO How to 90 day reporting from your smartphone → <u>https://youtu.be/RxoBcpkC6t0</u>

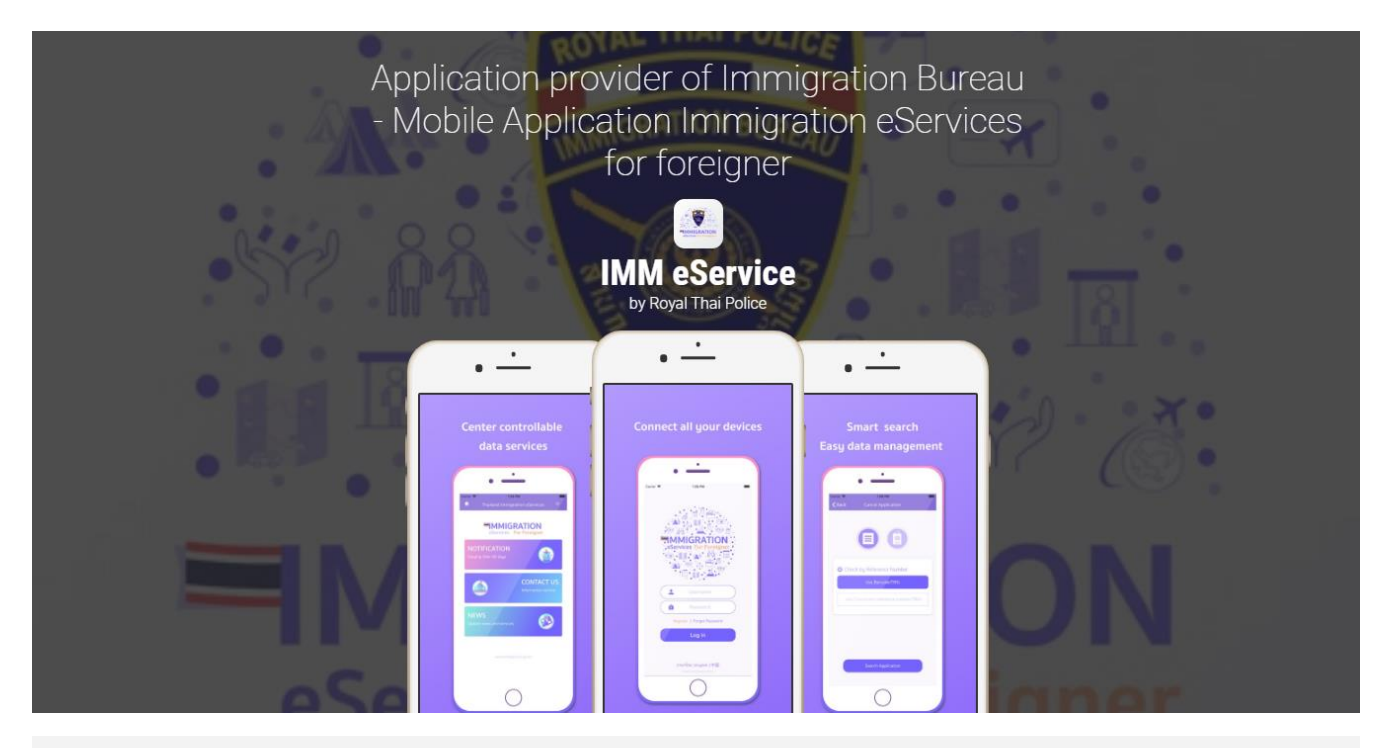

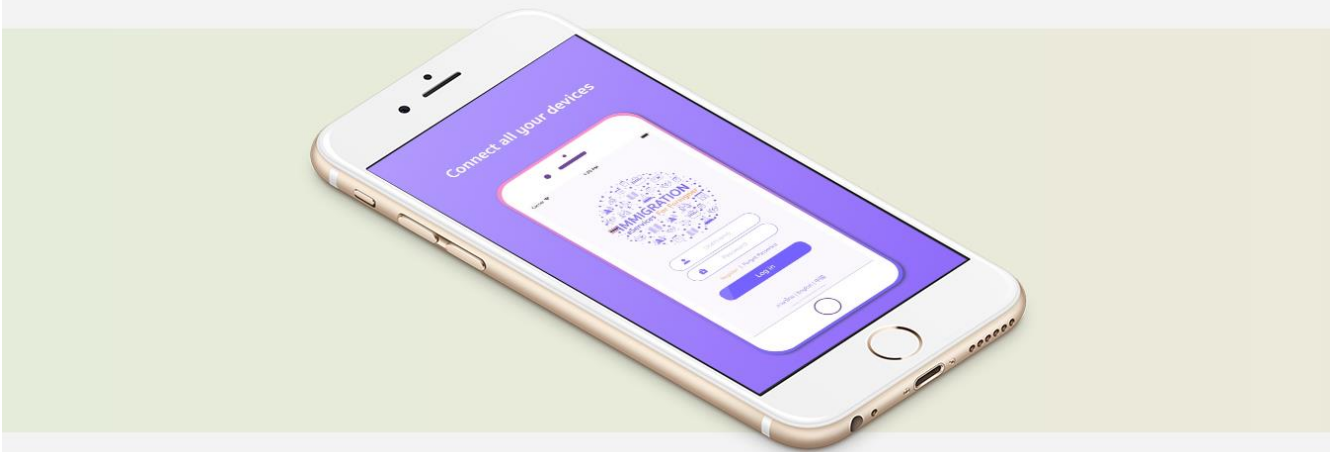

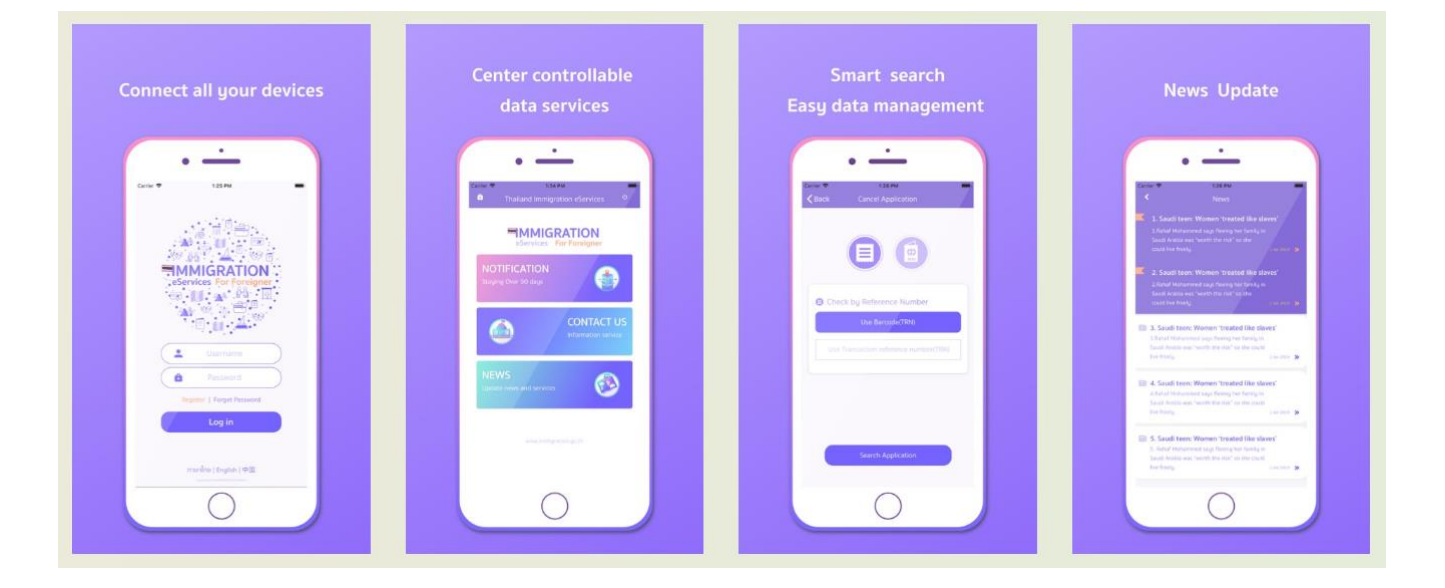

# Choice #3 : Thailand Post Mail

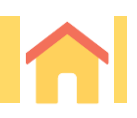

### Filing the 90-day reporting by registered mail

To file the report through Thailand Post Mail, you will need to attach the following documents:

- 1. Photocopy of passport pages (identification page and pages with visas and stamps)
  - O front page showing name / surname / Passport No., ect.
  - O current visa
  - O last entry stamp of immigration
  - O last extension of visa
- 2. Photocopy of TM.6 (front and back of your arrival/departure card)
- 3. Original TM.47's receipt of notification (previous notifications of staying over 90 days) (if any)
- 4. Completed TM.47 form (Don't forget to sign name)
- 5. Envelope with 10 Baht stamp affixed and return address of foreigner for the officer in charge to send back the lower part of form TM.47 after having received the notification. (This part must be kept for reference and for future notifications of staying over 90 days.)
- 6. Please submit the above-mentioned documents (No.1-5) via registered mail to the address given below. (The registration receipt must be kept for the future reference.)

Address : 90 Days Report Section, Immigration Division 1, Immigration Bureau, Chalermprakiat Government Complex (B Building), 120 Moo 3, Chaengwattana Road, Soi 7, Toongsonghong Sub-district, Laksi District, Bangkok, 10210

7. Send the mail before the renewal date 15 days to Immigration Checkpoint in local area where the alien resides.

#### Notice :

- Your registered mail must be sent to the Immigration office at least 15 days before the due date of notification.
- Your new form will be stamped as of the expiration date of your old receipt.
- Please keep the receipt of registered mail in case of lost mail.
- Your document can not be processed if you have passed the 90 days limit. (You must come to the nearest immigration office or Immigration Division 1 in person to pay fine 2,000 Baht)
- Waiting for reply mail over 1 month, please contact Immigration Office with your registered mail receipt.

# Choice #4 : Walk-in

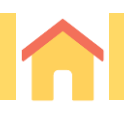

### Filing the 90-day reporting in person

If you want to file the 90-day reporting in person or have an authorised person file it for you, you must apply online appointment queue reservation before file it at Thai Immigration Office, Muang Thong Thani Temporary Service Center.

Scan QR code for route map to Thai Immigration Office, Muang Thong Thani (Temporary Center)

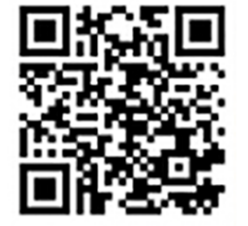

#### **Muang Thong Thani Location Map**

https://maps.app.goo.gl/TyR4ZiJaqu8AQ3G1A Address : 90 Days Report Section (2<sup>nd</sup> Floor), Muang Thong Thani Temporary Service Center (6-Storey Building), Popular Road, Ban Mai Sub-district, Pak Kret District, Nonthaburi, 11120

To file the report in person, you will need to bring the following documents:

- 1. Original and photocopy of passport pages (identification page and pages with visas and stamps)
  - O front page showing name / surname / Passport No., ect.
  - O current visa
  - O last entry stamp of immigration
  - O last extension of visa
- 2. Photocopy of TM.6 (front and back of your arrival/departure card)
- 3. Original TM.30's receipt of notification (notification of residence for foreigners) (if any)
- 4. Original TM.47's receipt of notification (previous notifications of staying over 90 days) (if any)
- 5. Completed TM.47 form

### Making online appointment queue reservation

For those who need to notify their 90 days report, the Thai Immigration Bureau requires applicants to make an appointment online to reserve their spot in line. The queue service are aimed to reduce overcrowding and ensure that people follow the social distancing protocol in order to preventing the spread of Covid-19.

Online Appointment Queue Reservation → <a href="http://203.151.166.132/immigrant\_queue/booking">http://203.151.166.132/immigrant\_queue/booking</a>

# Notification of residence

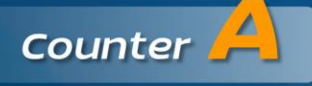

Service for an alien who has stayed in the Kingdom over 90 days. (Notification form - TM.47)

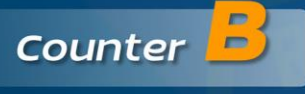

Service for a householder, owner or possessor of dwelling place or hotel manager (Notification form - TM.30)

At Muang Thong Thani Temporary Service Center, 6-Storey Building, 2<sup>nd</sup> floor

In order to meet the government policy on the precautionary measures to help prevent the spread of Coronavirus (Covid-19), reduce overcrowding, maintain social distancing and facilitate customer service,

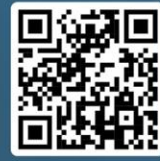

An applicant can make an **online queue reservation** for pre-service appointment at www.bangkokimmigration.com and follows the steps mentioned below;

- Fill in all required information
- Wait for an email reply
- Print out a confirmation document from email
- Submit the documents for notification of residence on the appointment date and time

However, services for walk-in queue

are still available at Muang Thong Thani Temporary Service Center, 6-Storey Building, 2<sup>nd</sup> floor on the official working date and time.

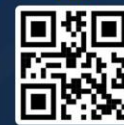

Sub-Division 2, Immigration Division 1 (Responsible for Bangkok Area) Immigration Bureau https://bangkok.immigration.go.th

Immigration Bureau

# IMMIGRATION DIVISION 1

BANGKOK IMMIGRATION

Q SEARCH YOUR APPOINTMENT

#### ข้อกำหนดการใช้บริการจองคิวผ่านระบบออนไลน์ Rules of online appointment queue reservation

 กรณีที่ท่านมาไม่ทันคิว หรือเอกสารไม่ครบ หรือใช้เวลาในการแก้ไขเอกสารเป็นเวลานาน หรือเลือก บริการผิดประเภท กองบังคับการตรวจคนเข้าเมือง 1 ขอสงวนสิทธิการให้บริการ ทั้งนี้ ท่านสามารถ ใช้บริการในช่องทางคิวปกติได้

If you do not show up on time, lack of required documents, spend lots of time to edit required documents or choose wrong type of service, Immigration division 1 reserves the right to cancel the queue. However you can still use the normal queue service.

2. กรุณามาก่อนถึงเวลานัด 15 นาที และกรอกแบบฟอร์ม/เตรียมเอกสารให้เรียบร้อยก่อนเข้ารับบริการ

Please show up before appointed time at least 15 minutes and have all forms/documents ready.

 บริการจองคิวผ่านระบบออนไลน์ เป็นบริการสำหรับผู้ที่จะมารับบริการที่กองบังคับการตรวจคนเข้าเมือง 1 เท่านั้น (กองบังคับการตรวจคนเข้าเมือง 1 มีหน้าที่รับผิดชอบให้บริการเฉพาะคนต่างด้าวที่พักอาศัย ในเขตพื้นที่จังหวัดกรุงเทพฯ เท่านั้น)

It's an online appointment queue reservation for foreigners who will come to be served at Immigration division 1 only. Immigration division 1 is responsible for providing services for foreigners who reside in Bangkok only.

 สำหรับการขออยู่ต่อในราชอาณาจักร สามารถยื่นขออยู่ต่อได้ล่วงหน้าไม่เกิน 45 วัน ก่อนวันครบกำหนด อนุญาต ผู้ที่อยู่เกินกำหนด จะไม่สามารถจองคิว รับบริการผ่านระบบออนไลน์ได้

For visa extensions, foreigners can submit visa extension application form in advance within 45 days before visa expiry date. Those who overstay will not be able to use this online appointment queue reservation.

 การแจ้งรายงานตัว 90 วัน (ตม. 47) ด้วยตนเองหรือมอบหมายให้ผู้อื่นน้ำหนังสือไปแจ้ง สามารถแจ้งได้ ก่อนครบกำหนดนัด 15 วัน หรือหลังวันครบ กำหนดนัด 7 วัน

90 days notification (TM 47) can be made by foreigners or assigned persons to notify current address and can notify in advance within 15 days before due date or within 7 days after due date.

6. กองบังคับการตรวจคนเข้าเมือง 1 ขอสงวนสิทธิการให้บริการ สำหรับหนังสือเดินทาง 1 เล่ม ต่อ 1 คิว ทั้งนี้ ไม่รวมผู้ติดตาม

Immigration division 1 reserve the right to serve the service for one passport per one queue which not includes family members.

ฉันตกลงและยอมรับเงื่อนไขจองคิวผ่านระบบออนไลน์
 I agree and accept the condition of this online appointment queue reservation.

NEXT

Immigration Bureau Call Center: 1178

#### NOTE

The notification of staying in the Kingdom over 90 days is in no way equivalent to a visa extension.

If a foreigner staying in the kingdom over 90 days without notifying the Immigration Bureau or notifying the Immigration Bureau later than the set period, a fine of 2,000.- Baht will be collected. If a foreigner who did not make the notification of staying over 90 days is arrested, he will be fined 4,000.- Baht.

If a foreigner leaves the country and re-enters, the day count starts at 1 in every case.

#### **Reference Information :**

- Immigration Bureau 90 days Notification (<u>https://www.immigration.go.th/en/?page\_id=1666</u>)
- Immigration Bureau Download Form (<u>https://www.immigration.go.th/en/?page\_id=3202</u>)
- Immigration Bureau Facebook (<u>https://www.facebook.com/permalink.php?story\_fbid=263096302002814&id=110945480551231</u>)
- Immigration Division 1 (<u>https://bangkokimmigration.com/notification\_90days</u>)
- ACCLIME (<u>https://thailand.acclime.com/guides/90-day-reporting-online</u>)
- AppAdvice (<u>https://appadvice.com/app/imm-eservice/1464624948</u>)
- Howard Posener Youtube (<u>https://youtu.be/RxoBcpkC6t0</u>)

Information Editor : Office of Human Resources Management, Assumption University

#### Sample of TM.6

|                                                                                                    | M.6 ตม.6 มตร<br>I IMMIGRATION BUREAU DEPARTUR                                                                                                    | รขาออก T.M.6<br>RE CARD THAI IMM                                                                                                    | ່ງ ຫນ.6<br>IIGRATION BUREAU                                                                                                    |                                              |                                |                                                                                       |                                                                                                    | บตรขาเ<br>ARRIVAL CA                                                                                                    |  |
|----------------------------------------------------------------------------------------------------|----------------------------------------------------------------------------------------------------|----------------------------------------------------------------------------------------------------|----------------------------------------------------------------------------------------------------|----------------------------------------------|--------------------------------|---------------------------------------------------------------------------------------|----------------------------------------------------------------------------------------------------|----------------------------------------------------------------------------------------------------|--|
| ปี ชื่อส<br>I Fam                                                                                          | สกุล<br>mily Name                                                                                                    | ชื่อสกุล<br>FAMILY I                                                                                                    | NAME                                                                                                    |                                              | ชื่อตัว<br>FIRST NAME          |                                                                                       | ชื่อกลาง<br>MIDDLE                                                                                                    | NAME                                                                                                    |  |
| Had Bad                                                                                                    | ด้วนละชื่อรอง<br>st & Middle Name                                                                                                    | เพศ/Gen                                                                                                    | nder <sup>ชาย</sup> 🗌                                                                                                    | หญิง<br>Female                               | สัญชาติ<br>Nationality         |                                                                                       | เลขที่หนั<br>Passport                                                                                                    | งสือเดินทาง<br>t no.                                                                                                    |  |
| มีเมือง<br>มีเมือง<br>มีเมือง<br>มีเมือง<br>มีเมือง<br>มีเมือง                                             | -เดือน-ปีเกิด DD MM YYY<br>ate of Birth                                                                                                    | ry   วัน-เดือน-<br>  Date of !                                                                                                    | -ปีเกิด DD MM<br>Birth                                                                                                    |                                              | หมายเลขเที่ย<br>Flight no. / \ | รวบินหรือพาหนะอื่น<br>Vehicle no.                                                     | ตรวจลงต<br>Visa no.                                                                                                    | าราเลขที่                                                                                                    |  |
| Stand Law                                                                                                  | ขที่หนังสือเดินทาง<br>ssport no.                                                                                                    | l อาชีพ<br>J Occupati                                                                                                    | อาชีพ<br>Occupation<br>วัตถุประสงค์ของการเดินทาง<br>Purpose of Visit                                                                                                    |                                              |                                | เดินทางมาจากประเทศ<br>Country Where You Boarded<br>ระยะเวลาที่พำนัก<br>Length of Stay |                                                                                                    | สำหรับเจ้าหน้าที่/For Official Use                                                                                                    |  |
| มีเริ่ม<br>เริ่ม<br>เริ่ม<br>เริ่า<br>เกิน<br>เกิน<br>เกิน<br>เกิน<br>เกิน<br>เกิน<br>เกิน<br>เกิน         | ຼາชາดີ<br>itionality                                                                                                    | วัตถุประส<br>  Purpose                                                                                                    |                                                                                                    |                                              |                                |                                                                                       |                                                                                                    |                                                                                                    |  |
| Charlen Hid                                                                                                | เายเลขเพียวบินหรือพาหนะอื่น<br>ght no./ Vehicle no.                                                                                                    | l ເນື່ອงແລະ<br>City / St                                                                                                    | ะประเทศที่ท่านพ่านัก / F<br>tate                                                                                                    | Residence                                    | Country of R                   | Residence                                                                             |                                                                                                    |                                                                                                    |  |
| iesucrus) anu<br>Sigr                                                                                      | นมือชื่อ<br>jnature                                                                                                    | พื่อมู่<br>Address                                                                                                    | in Thailand                                                                                                    |                                              |                                |                                                                                       |                                                                                                    |                                                                                                    |  |
| 1                                                                                                    |                                                                                                    | โทรศัพท์<br>I Telephor                                                                                                    | i<br>ne                                                                                                    |                                              | ໍລິເນລ<br>Email                |                                                                                       |                                                                                                    |                                                                                                    |  |
| 1                                                                                                    |                                                                                                    | l ลายมือซื้อ<br>Signatur                                                                                                    | a                                                                                                    |                                              |                                |                                                                                       |                                                                                                    | AB1234                                                                                                    |  |
| 1                                                                                                    |                                                                                                    | 1                                                                                                    | เฉพาะชาวต่างชาติ ก                                                                                                    | ารุณากรอกขอมูลบนบั                           | ัดรทัง2ด้าน /                  | / For non-Thai resident, p                                                            | ease complete on                                                                                                    | both sides of this card                                                                                                    |  |
| 1                                                                                                    | เฉพาะชาวด่างชาติ / For n                                                                                                    | ı<br>ıon-Thai resident                                                                                                    | เฉพาะชาวดำงชาสิ n<br>: only                                                                                                    | ารุณากรอกข่อมูลบนบั                          | <i>โ</i> ตรทั่ง 2 ด้าน /       | / For non-Thai resident, p                                                            | ease complete on<br>Official Use / สำหรับ                                                                                                    | both sides of this card                                                                                                    |  |
| l<br>ve of flight                                                                                          | เฉพาะชาวต่างชาติ / For n                                                                                                    | I<br>10n-Thai resident<br>Purpose of Visit                                                                                                    | เฉพาะชาวด้างชาติ n<br>: only                                                                                                    | າຈຸດເກດຮອດຈ້ອມູສບແບັ                         | มัตรหัง 2 ด้าน /               | / For non-Thai resident, p                                                            | ease complete on<br>Official Use / สำหรับ                                                                                                    | both sides of this card                                                                                                    |  |
| e of flight                                                                                                | เฉพาะชาวต่างชาติ / For n                                                                                                    | I<br>Ion-Thai resident<br>Purpose of Visit                                                                                                    | i only                                                                                                    | າງຸດມາດຮອດຈ້ອມູສນແນ                          | โตรหัง 2 ด้าน /                | / For non-Thai resident, p                                                            | ease complete on<br>Official Use / สำหรับ                                                                                                    | both sides of this card                                                                                                    |  |
| e of flight                                                                                                | เฉพาะชาวด่างชาติ / For n<br>□ Schedule<br>trip to Thailand?                                                                                             | Ion-Thai resident<br>Purpose of Visit<br>Holiday<br>Business                                                                                                    | comby     Meeting     Incentive     Consection                                                                                                    | າງແກກາອອານັອມູອນແມ່<br>Sports<br>Medical & ເ | เตรหัง 2 ด้าน /                | / For non-Thai resident, p                                                            | ease complete on<br>Official Use / สำหรับ                                                                                                    | both sides of this card                                                                                                    |  |
| e of flight Charter his your first t Yes                                                                   | เฉพาะชาวด่างชาติ / For n<br>Schedule<br>trip to Thailand?<br>No                                                                                         | Ion-Thai resident Purpose of Visit Holiday Business Education Employment                                                                                                    | t only  Meeting Incentive Convention Exhibition                                                                                                    | Sports<br>Medical & (<br>Transit<br>Others   | ดรหัง 2 ด้าน /                 | / For non-Thai resident, p                                                            | ease complete on<br>Official Use / สาหรับ                                                                                                    | both sides of this card                                                                                                    |  |
| e of flight<br>Charter<br>his your first t<br>Yes<br>you traveling                                         | เฉพาะชาวด่างชาติ / For n<br>Schedule<br>trip to Thailand?<br>No<br>g as part of a tour group?                                                           | Ion-Thai resident Purpose of Visit Holiday Business Education Employment                                                                                                    | t only  Meeting Incentive Convention Exhibition                                                                                                    | Sports Hedical & ( Transit Others            | ัดรหัง 2 ด้าน /                | / For non-Thai resident, p                                                            | ease complete on                                                                                                    | both sides of this card                                                                                                    |  |
| e of flight Charter Charter Yes You traveling Yes                                                          | เฉพาะชาวด่างชาติ / For n<br>Schedule<br>trip to Thailand?<br>No<br>g as part of a tour group?<br>No                                                     | Ion-Thai resident Purpose of Visit Holiday Business Education Employment Yearly Income                                                                                                    | termentation      termentation     termentation     termentation     termentation     termentation     termentation                                                                                                    | Sports<br>Medical & (<br>Transit<br>Others   | ตรหัง 2 ด้าน /                 | / For non-Thai resident, p                                                            | Official Use / drivina<br>Official Use / drivina<br>MPORTANT NO                                                                                           | both sides of this card                                                                                                    |  |
| De of flight Charter Charter Yes e you traveling Yes commodation                                           | เฉพาะชาวด่างชาติ / For n<br>Schedule<br>trip to Thailand?<br>No<br>g as part of a tour group?<br>No                                                     | Ion-Thai resident Purpose of Visit Holiday Business Education Employment Yearly Income Less than 20,0                                                                                                    | termine and the second second se | Sports<br>Medical & (<br>Transit<br>Others   | ienňa 2 άτιι /                 | / For non-Thai resident, p                                                            | MPORTANT NO<br>construction of the transformation<br>official Use / investigation                                                                         | both sides of this card                                                                                                    |  |
| be of flight Charter this your first t Yes you traveling Yes commodation Hotel                             | เฉพาะชาวด่างชาติ / For n<br>Schedule<br>trip to Thailand?<br>Ro<br>g as part of a tour group?<br>No<br>Friend's House                                   | Ion-Thai resident Purpose of Visit Holiday Business Iducation Employment Yearly Income Less than 20,( 20,001 - 60,00                                                                                                    | t only  Meeting Incentive Convention Exhibition 000 US\$ 00 US\$                                                                                                    | Sports<br>Medical & (<br>Transit<br>Others   | enňa 2 άτα /                   | / For non-Thai resident, p                                                            | MPORTANT NO<br>official Use / inwfai<br>Mcco to Immigration<br>complete the TAN,<br>keep the departur                                                     | both sides of this card                                                                                                    |  |
| De of flight Charter this your first t Yes You traveling Yes commodation Hotel Youth Hotel Youth Hotel     | เฉพาะชาวด่างชาติ / For n<br>Schedule<br>trip to Thailand?<br>No<br>g as part of a tour group?<br>No<br>Friend's House<br>ostel Apartment                | Ion-Thai resident Purpose of Visit Holiday Business Education Employment Yearly Income Less than 20,( 20,001 - 60,00 More than 60,                                                                                                    | t only  Meeting Incentive Convention Exhibition 000 US\$ 000 US\$                                                                                                    | Sports<br>Medical & (<br>Transit<br>Others   | enňa 2 άτα /                   | / For non-Thai resident, p                                                            | MPORTANT NO<br>create the complete on<br>monoplete the TAN-<br>keep the departure.                                                                        | international and the stand stand s  |  |
| pe of flight  Charter  this your first t  Yes  vou traveling  Yes  commodation  Hotel  Youth Hor  Guest Ho | เฉพาะชาวด่างชาติ / For n<br>Schedule<br>trip to Thailand?<br>No<br>g as part of a tour group?<br>No<br>Friend's House<br>ostel Apartment<br>ouse Others | International content of the second second s | t only  Meeting Incentive Convention Exhibition  000 US\$ 00 US\$ ;000 US\$                                                                                                    | Sports<br>Hedical & 1<br>Transit<br>Others   | ienňa 2 άτιυ /                 | / For non-Thai resident, p                                                            | MPORTANT NO<br>ice to Immigration<br>complete the TAL<br>keep the departure<br>me of departure<br>me of departure<br>exingdom longe<br>eareusn mexination | iminitial intervention of the stand intervention of the stand intervention of the standard intervention of the standard intervention |  |

Sample of TM.30's receipt

| ข้าพเจ้า                                                                                  | ค่าแหน่ง                                                                                                    |
|-------------------------------------------------------------------------------------------|----------------------------------------------------------------------------------------------------|
| 1                                                                                         | No TITLE                                                                                                    |
| HAVE RECEIVED NO<br>ซึ่งได้รับแจ้งการเข้าพัก<br>พ. HO NOTIFY THE RE<br>ไว้แถ้วเมื่อวันที่ | INFICATIONS OF ALIEN'S ADDRESS FROM NATIONALITY<br>IDITIUVOS<br>SIDENCE WHERE ALIENS HAVE STAYED<br>INDU 17 4 W.H. 2599 1201 00000000000000000000000000000000 |
| ON (DATE)                                                                                 | MONTH YEAR HOURS OF HEURS                                                                                                    |

Sample of TM.47's receipt

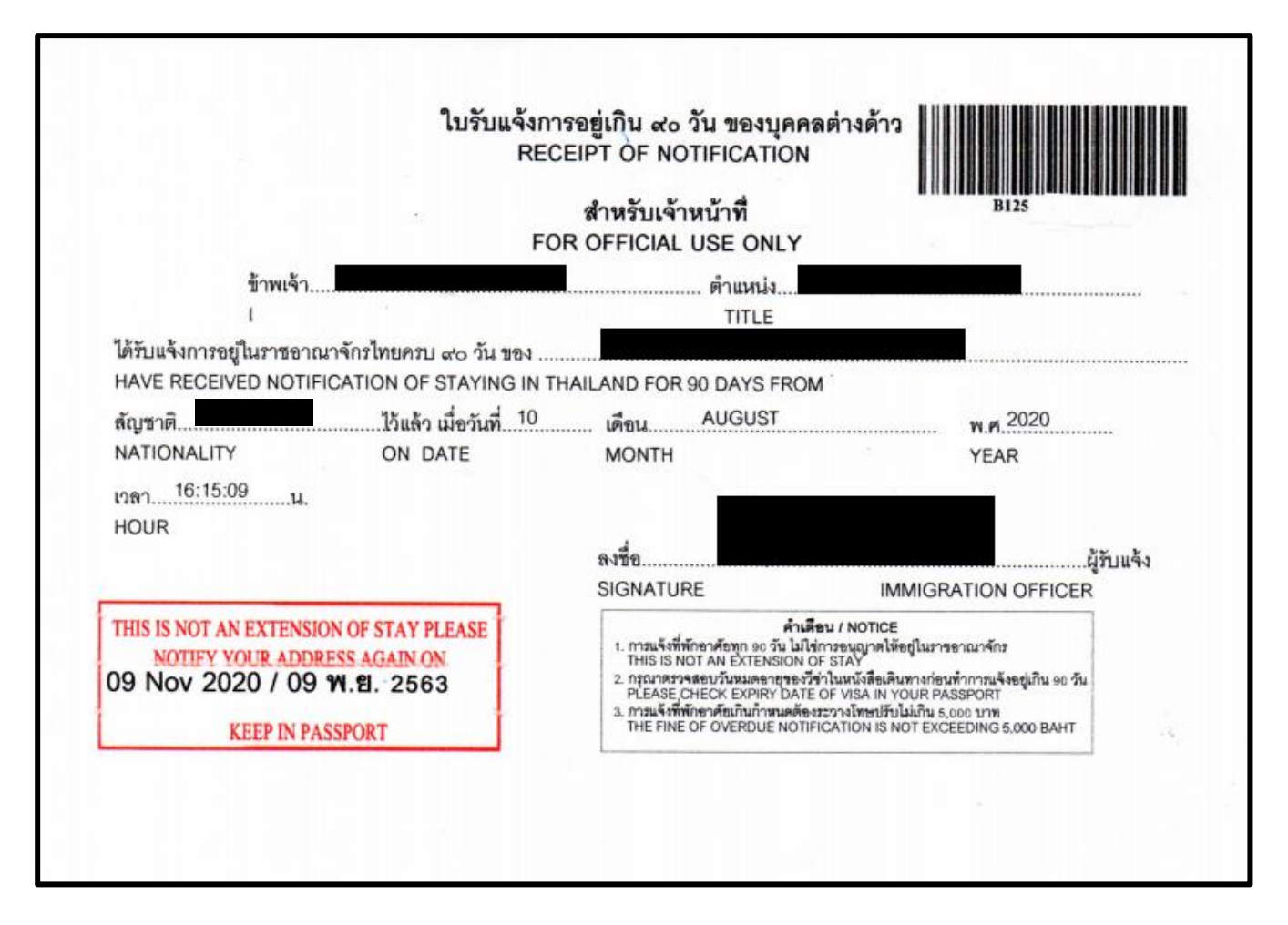

|                                                                     |                                  |                           |                           |                            |                | ສນ.ແຕ່ |
|---------------------------------------------------------------------|----------------------------------|---------------------------|---------------------------|----------------------------|----------------|--------|
|                                                                     |                                  |                           |                           |                            |                | TM.47  |
|                                                                     | แบบการแจ้ง                       | <b>เอยู่เกิน</b> ก        | ว่า ธ <sub>ุ</sub> ด วัง  | เของบุคคล                  | ต่างด้าว       |        |
| FORM FOR A                                                          | LIFN TO N                        | OTIFV                     | OFSTA                     |                            | JCED THAN 00 1 | DAVS   |
| FORM FOR A                                                          |                                  | UIII I                    | <b>OF 51A</b>             | าสียมสี่<br>เสียมสี่       | GER IIIAN 501  | DATS   |
|                                                                     |                                  |                           |                           | WRITTEN A                  | <u>Γ</u>       |        |
|                                                                     |                                  |                           | วันที่                    | เคือน                      | พ.ศ            | s<br>• |
| เรียน พนักงานเจ้าหน้าที่ตรว<br>TO THE IMMIGRATION OF                | จคนเข้าเมือง<br>FICER            |                           | DATE                      | MONTH                      | YEA            | AR     |
| ล้ายข้าพเล้า                                                        | TREEK                            |                           |                           |                            |                |        |
| 91 JUTU I 1000 I                                                    |                                  | FULL NAM                  | E IN BLOCK                | LETTERS)                   |                |        |
| สัญชาติ<br>NATIONALITY                                              | 1                                | lระเภทวีซ่า<br>/ISA       | Ì                         | □TOURIST<br>□NON-IMM       |                |        |
| เดินทางเข้ามาเมื่อวันที่<br>ENTERED THAILAND ON                     | เคือน<br>MONTH                   | W.<br>W                   | ศ                         | <br>โดยพาหนะ<br>BY         |                |        |
| หนังสือเดินทางเลขที่                                                |                                  |                           | ตามบัตร <sup>.</sup>      | <br>บาเข้าเลขที่           |                |        |
| บัคนี้ ได้อยู่ในรา<br>I HAVE NOW BEEN STAYING                       | ชอาณาจักรไทย<br>) IN THAILAND F  | ศรบ ៩០ ว้า<br>OR 90 DAY   | นแล้ว และท่<br>s and my เ | านักอยู่ที่<br>RESENT ADDR | ESS 18         |        |
| ชอย/ถนน                                                             |                                  | ມຄ <u>.</u>               |                           |                            | _ອຳເภອ         |        |
| LANE/ROAD                                                           | TAI                              | MBOL                      |                           |                            | AMPHUR         |        |
| จังหวัด<br>PROVINCE                                                 | โท<br>เก                         | รศัพท <u>์</u><br>วงะ     |                           |                            | 2              |        |
|                                                                     |                                  |                           | ลงชื่อ_<br>SIGNA          | TURE                       |                |        |
| หมายเหตุ คนต่างด้าวด้องเ<br>NOTICE: ALIEN MUST NO                   | เจ้งกองตรวจคน!<br>การy the immic | เข้าเมืองทุก<br>GRATION O | ระยะ ៩๐ ว้า<br>FFICE EVER | I<br>Y 90 DAYS             |                |        |
|                                                                     | ใบรับแจ้ง<br>RF                  | งการอยู่เกิ<br>CEIPT (    | น ៩o วัน *<br>DF NOTII    | มองบุคคลต่าง<br>FICATION   | เด้าว          |        |
|                                                                     | F                                | ສຳາ<br>OR OFF             | เรับเจ้าหน่<br>ICIAL US   | ำที่<br>SE ONLY            |                |        |
| ข้าพเจ้า<br>เ                                                       |                                  |                           |                           | ตำแหน่ง<br>TTTLE           |                |        |
| ใค้รับแจ้งการอยู่ในราชอาณา                                          | เจ้กรไทยครบ ฮ<br>เวอง of stayin  | ว วัน ของ<br>G IN THAIL   | AND FOR 9(                | DAYS FROM                  |                |        |
| HAVE RECEIVED NOTIFICAT                                             | ມາຍຸຍ                            | เมื่อวันที่               | เคือน                     |                            | พ.ศ.           |        |
| HAVE RECEIVED NOTIFICAT<br>สัญชาติ                                  | ີໄວ້ແຄ້ວ                         | 10.00 m m                 | nerodala y                | 1                          | YEAR           |        |
| HAVE RECEIVED NOTIFICAT<br>สัญชาติ<br>NATIONALITY                   | ไว้แล้ว<br>ON                    | DATE                      | MONT                      | 1                          |                |        |
| HAVE RECEIVED NOTIFICAT<br>สัญชาติ<br>NATIONALITY<br>เวลาน.<br>HOUR | ไว้แล้ว<br>                      | DATE                      | MONT                      | 1                          |                |        |